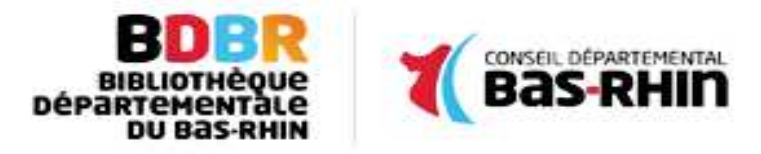

# **Comment s'inscrire sur le portail BDBR ?**

## **Comment se créer un compte ? Suivez le guide !**

1. Cliquer sur "Se connecter"

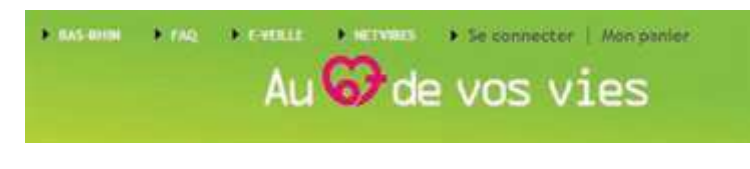

2. Cliquer sur "Particulier"

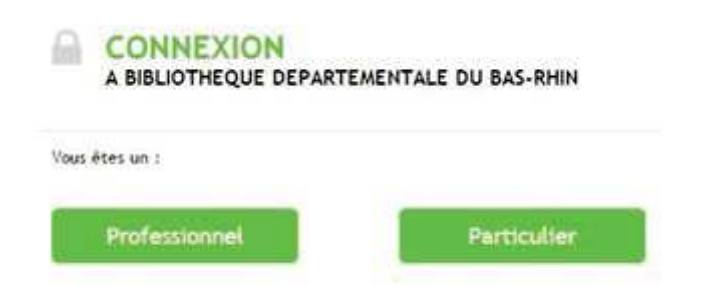

3. "Je crée mon compte"

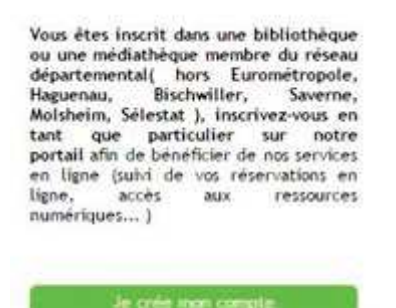

4. Remplir le formulaire

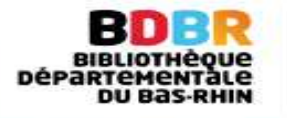

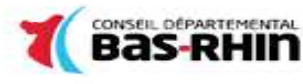

http://biblio.bas-rhin.fr

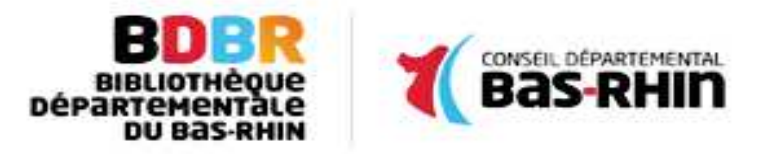

#### FORMULAIRE D'INSCRIPTION À BIBLIOTHÈQUE DÉPARTEMENTALE DU BAS-RHIN

| Nom *                                    | Précom *                      |
|------------------------------------------|-------------------------------|
| Date de nansance (jour/mois/année) * 🛛 🕅 |                               |
| Adresse *                                |                               |
| Code postal * Ville *                    |                               |
| dortifiant *                             |                               |
| Adresse email *                          | Répéter voire adresse email * |
|                                          | Réplétar la moit du parces *  |
| Numino de lecteur                        | Sélectionner une bibliothèque |

5. Cliquer sur "Créer mon compte".

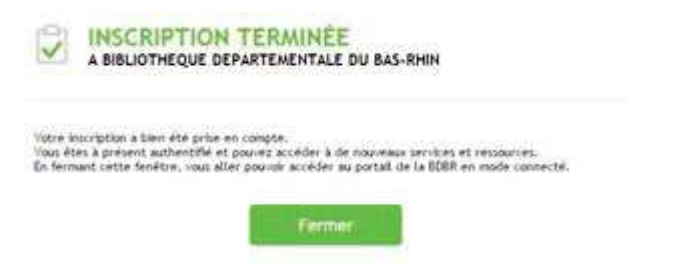

#### 6. Suivi de votre demande

• Un mail de prise en compte de votre demande vous est envoyé

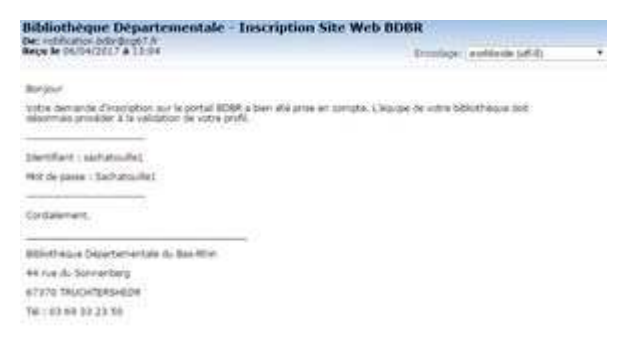

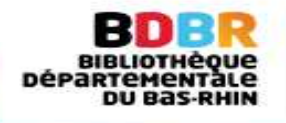

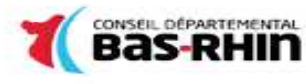

http://biblio.bas-rhin.fr

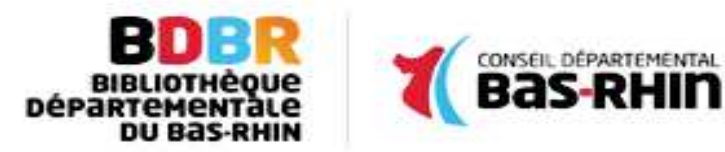

• Lorsque votre bibliothèque de rattachement a validé votre demande d'inscription, un mail de confirmation vous est envoyé

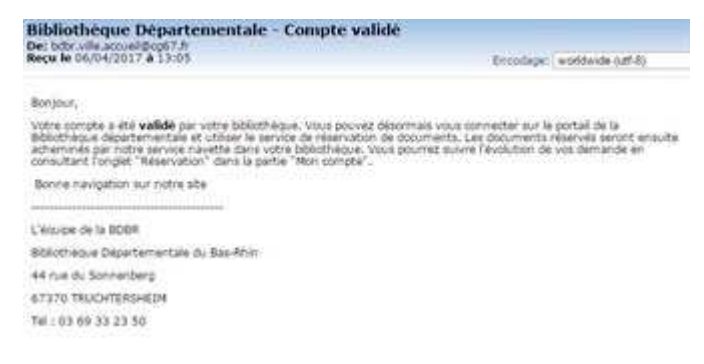

### Bienvenue sur le portail BDBR !

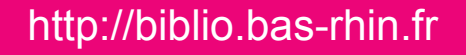

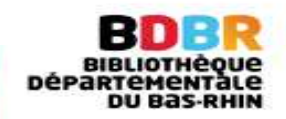

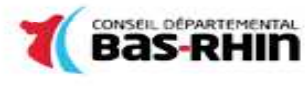